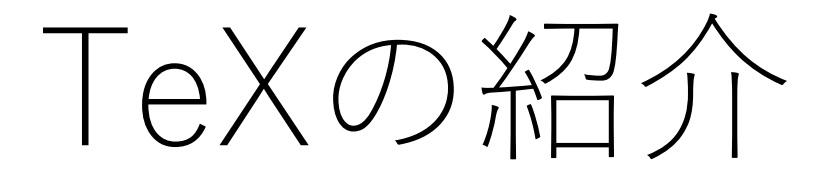

### スタートアップゼミ2018#4 2018年5月7日(月) 担当:三木真理子

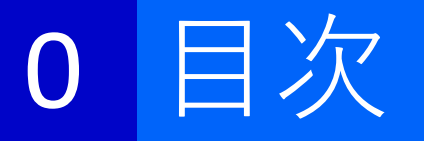

- 1. TeXとは
- 2. インストールについて
- 3. TeXファイルと関連ファイルについて
- 4. TeX実践
  - 数式を書く
  - 図を挿入する
  - 表を挿入する
  - 参考文献を入れる
- 5. 参考URL

## 1 TeXとは?

- 「テフ」または「テック」と読む
- 表記する際はEを下げて書くか小文字にする

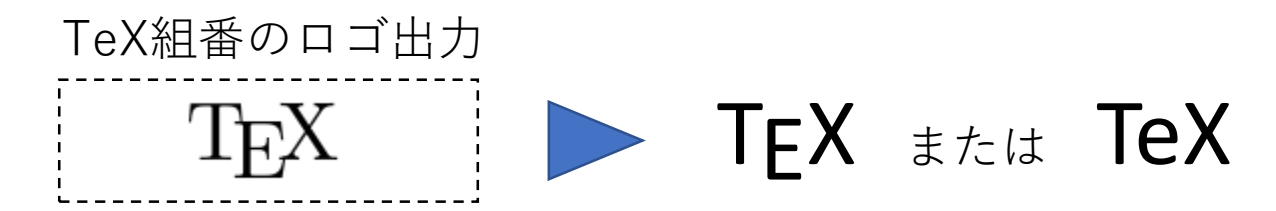

- 組版システムで、論文や本の紙面をきれいに作ってくれる
- ソースファイルをコンパイルするとPDFファイルが得られる

#### こんな「困った」を解決してくれる!

- 図表をレイアウトした後で文章を書き直したら図がずれた!
- 図表を追加するたびに図表番号を打ちなおすの大変・・・
- 段落最初のインデントを忘れがち

## 1 入出力例

#### TeXファイル

\documentclass{jsarticle}

#### \usepackage{epic,eepic,eepicsup} \usepackage[dvipdfmx]{graphicx} \usepackage{bm} \usepackage{comment} \usepackage{amssymb,amsmath} \usepackage{ascmac} \title{物質科学のための計算数理\\中間レポート} \author{37-166053 \\工学系研究科 社会基盤学専攻\\M1 三木真理子} \date{2016年6月20日} \begin{document} \maketitle \section{問題1} 次の運動方程式(\ref{ME})に従う調和振動子の位置,速度,エネルギーを数値的に求める. \begin{equation} m \frac{d^2 x}{dt^2} = -kx^{p-1} \label{ME} \end{equation} 計算の際に用いた設定を表 - \ref{tab;0}に示す。 \begin{table} \caption{調和振動子の計算の設定}\label{tab:0} \begin{center} \begin{tabular}{111} \hline {\bf parameters of equation(\ref{ME})}&& \\ p828振動ポテンシャル\\ . m&1&皆量\\ k818ばね定数\\ {\bf parameters of Velocity-Verlet}&& \\ Nstep&100&計算回数\\ h&0.18時間のステップ幅\\\hline \end{tabular} \end{center} \end{table} |時点\$t\$における位置\$x(t)\$と速度\$v(t)\$のそれぞれについて, Velocity-Verlet法により求めた値, Runge-Kutta法 \begin{figure}[htbp] \begin{center} \begin{tabular}{c} %1 \begin{minipage}{0.5\hsize} \begin{center} \includegraphics[width=8.0cm]{./fig/x(t).eps} \caption{位置x(t)の計算結果 } \label{x(t)} \end{center} \end{minipage} %2 \begin{minipage}{0.5\hsize} \begin{center} \includegraphics[width=8.0cm]{./fig/v(t).eps}

#### PDFファイル

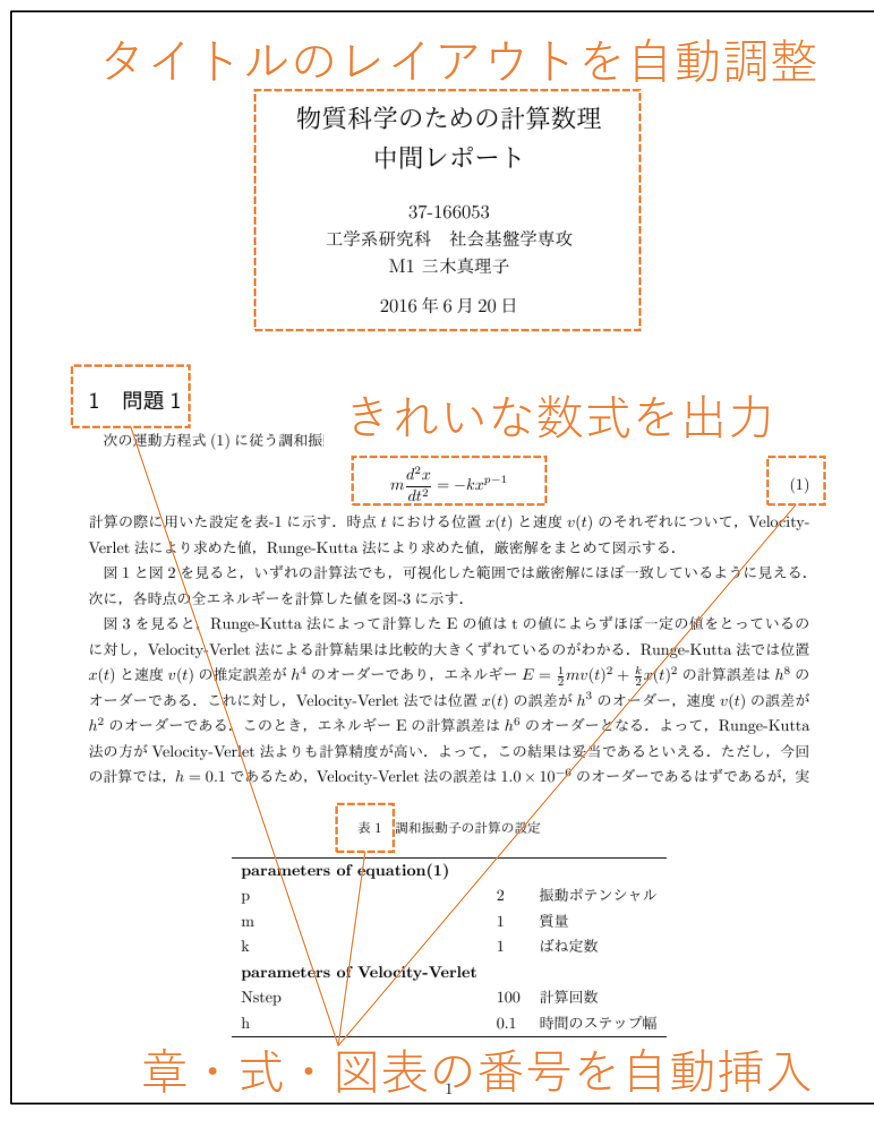

2 インストール

### インストールすべきもの

 ▶LaTeX本体パッケージ
 ▶LaTeXをOS上で簡単に動かすためのエディタ (TeXStudioがおすすめ)

(補)LaTeXって? TeXとは違うの?

TeX: <u>組版を行うための言語</u>とソフトウェアの総称

原始的な命令ばかり。 実際には、これらを組み合わせた高機能な命令(マクロ)を使う

LaTeX:必要なマクロが一通りあるマクロ体系のひとつ

|     | ТеХ             | LaTeX          |
|-----|-----------------|----------------|
| 開発者 | Donald E. Knuth | Leslie Lamport |
| 発表年 | 1978年           | 1985年          |
| 実体  | 言語 or 処理系       | マクロ体系          |
| 目的  | コンピュータで組版       | 容易な文書作成        |

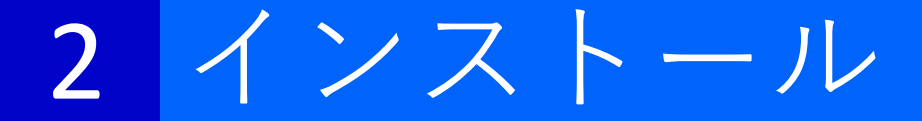

### LaTeX本体パッケージのインストールの仕方

▶おすすめ 右の本付属のCD-ROMから インストールする (Mac, Windows両方対応可)

▶その他の方法 wikiのプログラム>LaTeX導入を参照

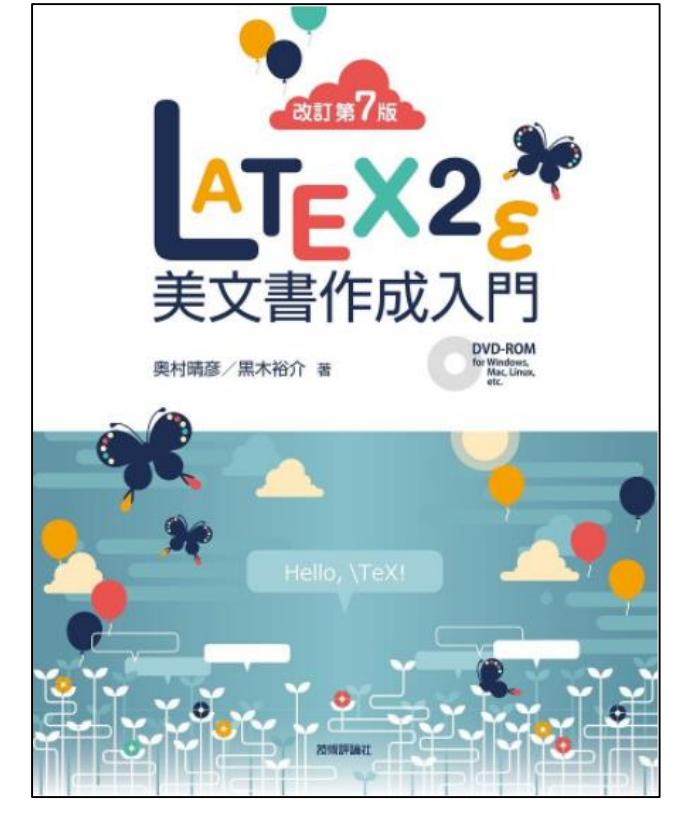

#### (注意)

以前にTeXの違うバージョンを入れている人などは, パソコンの設定をクリアにして入れ直した方が問題が起こり にくいです. Wikiのアンインストールの項目を参考にアンイ ンストールを行ってください.

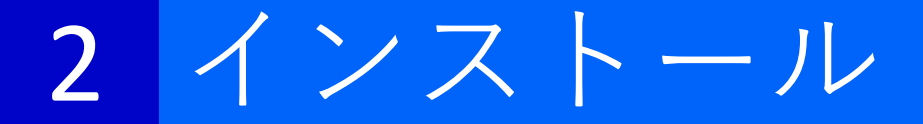

### TeXStudioのインストールの仕方

▶下記リンクからインストールできます

http://www.texstudio.org/

#### ▶wikiの記述にしたがって設定をしてください

- 5. TeXStudioの設定をします. TeXStudioを開いて、メニューバーのオプション>TeXStudioの設定
- 6. コマンドタブで以下のように修正
  - i. LaTeX

platex -synctex=1 -interaction=nonstopmode %.tex

ii. Dvipdf

dvipdfmx -f ptex-ipaex.map %.dvi

iii. metapost

pmpost -interaction=nonstopmode %

- 7. ビルドタブで以下のように修正
  - i. ビルド & 表示
    - DVI->PDFチェーン
  - ii. 規定のコンパイラ

LaTeX

- ⅲ. 規定の文献作成ツール
  - BibTeX
- 8. エディタタブでインラインチェックのチェックをはずす
- 9. OKを押して設定を終了

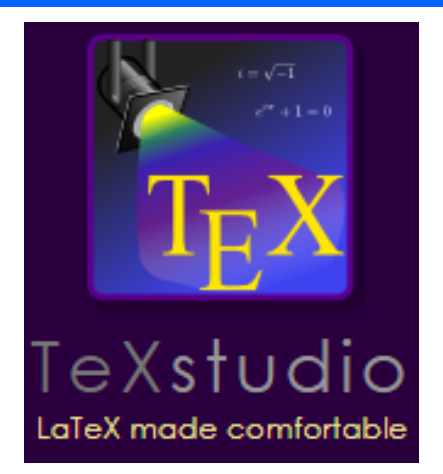

## 2 (補)TeXStudioイメージ

### TeXStudioの操作画面

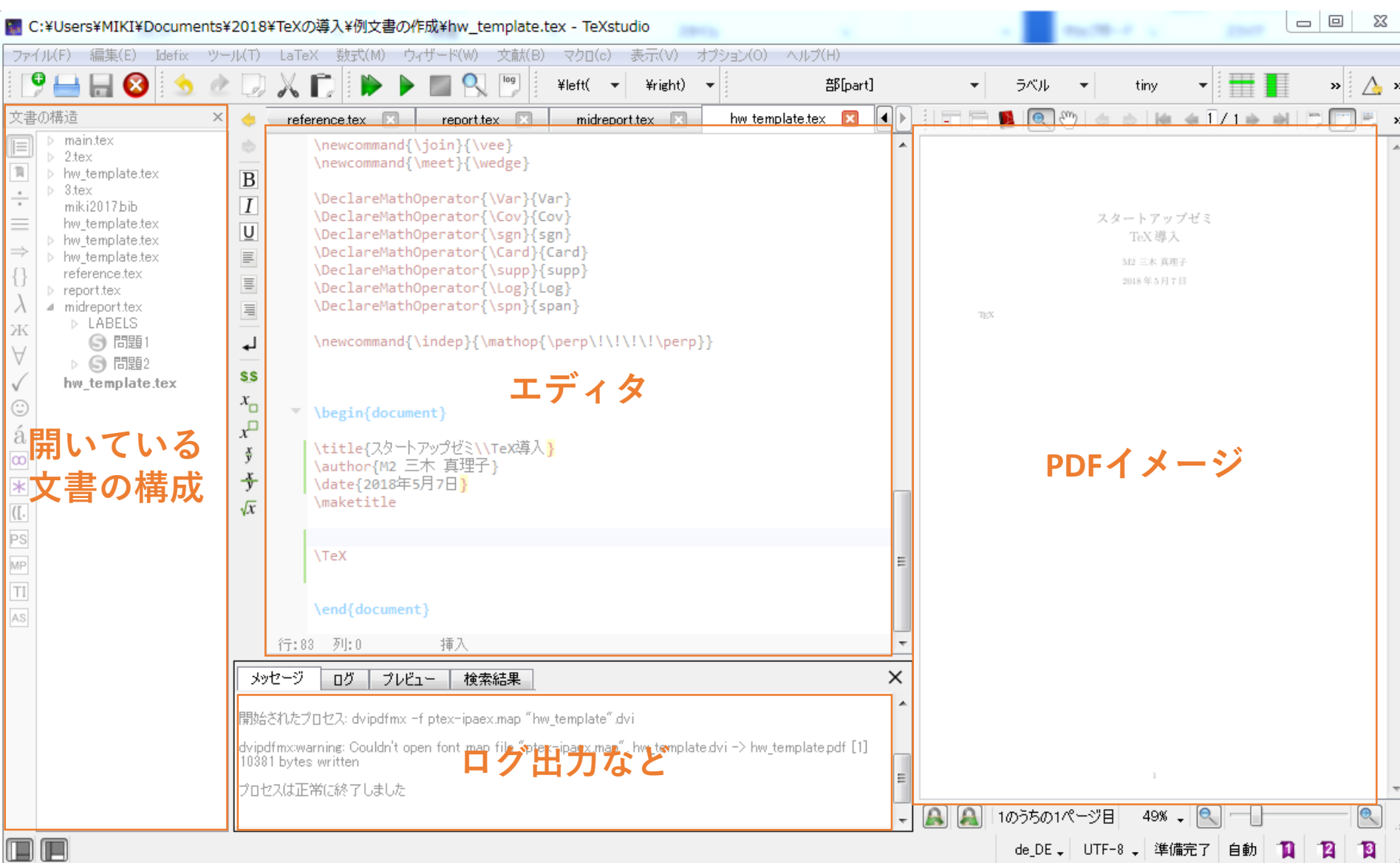

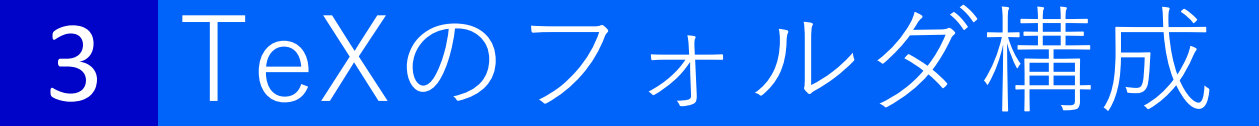

### 基本的に1文書1ディレクトリで作成する

| 名前                          | 更新日時               | 種類             |
|-----------------------------|--------------------|----------------|
| 📗 fig 🛛 🔶 図を入れるフォルダ         | 2016/07/31 21:43   | ファイル フォルダー     |
| indent.sty                  | 2015/07/29 16:01   | STY ファイル       |
| epic.sty スタイルファイル           | ₽ 2015/07/29 16:01 | STY ファイル       |
| <b>eepicsup.sty</b> (パッケージ) | 2015/07/29 16:01   | STY ファイル       |
| eepic.sty                   | 2015/07/29 16:01   | STY ファイル       |
| ■ report.tex ←TeXファイル       | 2016/07/31 23:51   | LaTeX Document |
| Ìjsarticle.cls ←クラスファイル     | 2015/07/29 16:01   | CLS ファイル       |

- TeXファイル(.tex) : 本文を書き込むファイル
- パッケージ(.sty)
   レイアウトなどを指定するためのファイル
- クラスファイル(.cls) (基本的には配布されるものをそのまま使う)

→これらをコンパイルするとPDFファイルができる

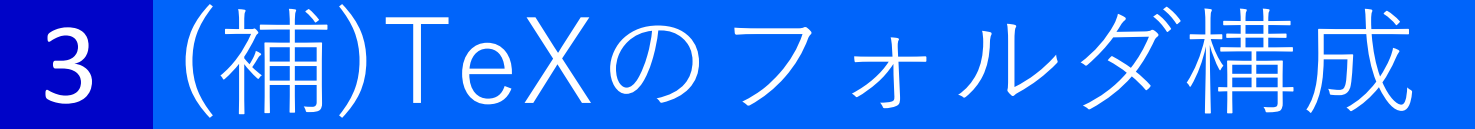

### 基本的に1文書1ディレクトリで作成する

| 名前                     |              | 更新日時             | 種類             |
|------------------------|--------------|------------------|----------------|
| 퉬 picture              |              | 2017/11/17 12:12 | ファイル フォルダー     |
| jsbook.cls             |              | 2014/02/07 10:01 | CLS ファイル       |
| 🔳 1.tex                | ←1章          | 2016/07/27 21:02 | LaTeX Document |
| 2.tex                  | ←2章          | 2016/07/28 1:19  | LaTeX Document |
| 🔳 3.tex                | ←3章          | 2016/07/28 1:04  | LaTeX Document |
| 🔳 4.tex                | ←4章          | 2016/07/27 22:40 | LaTeX Document |
| 🔳 5.tex                | ←5章          | 2016/07/27 22:40 | LaTeX Document |
| 🔳 app.tex              | ←付録          | 2016/07/27 23:02 | LaTeX Document |
| 🔳 intro.tex            | ←要旨          | 2016/07/27 23:23 | LaTeX Document |
| 🔳 main.tex             | ←読み込むTeXファイル | 2016/07/27 23:07 | LaTeX Document |
| 🖻 reference.tex 🔶 参考文献 |              | 2016/07/27 23:07 | LaTeX Document |
| 🔳 syaji.tex            | ←謝辞          | 2016/02/10 17:22 | LaTeX Document |
| 📄 jlisting.sty         |              | 2016/02/23 13:08 | STY ファイル       |
| slant.sty              |              | 2016/01/04 15:01 | STY ファイル       |

卒論・修論テンプレートは↑のような構成 main.tex から他の章のTeXファイルを読み込む

### 3 TeXファイルの構成

### 読み込むTeXファイルの書き方

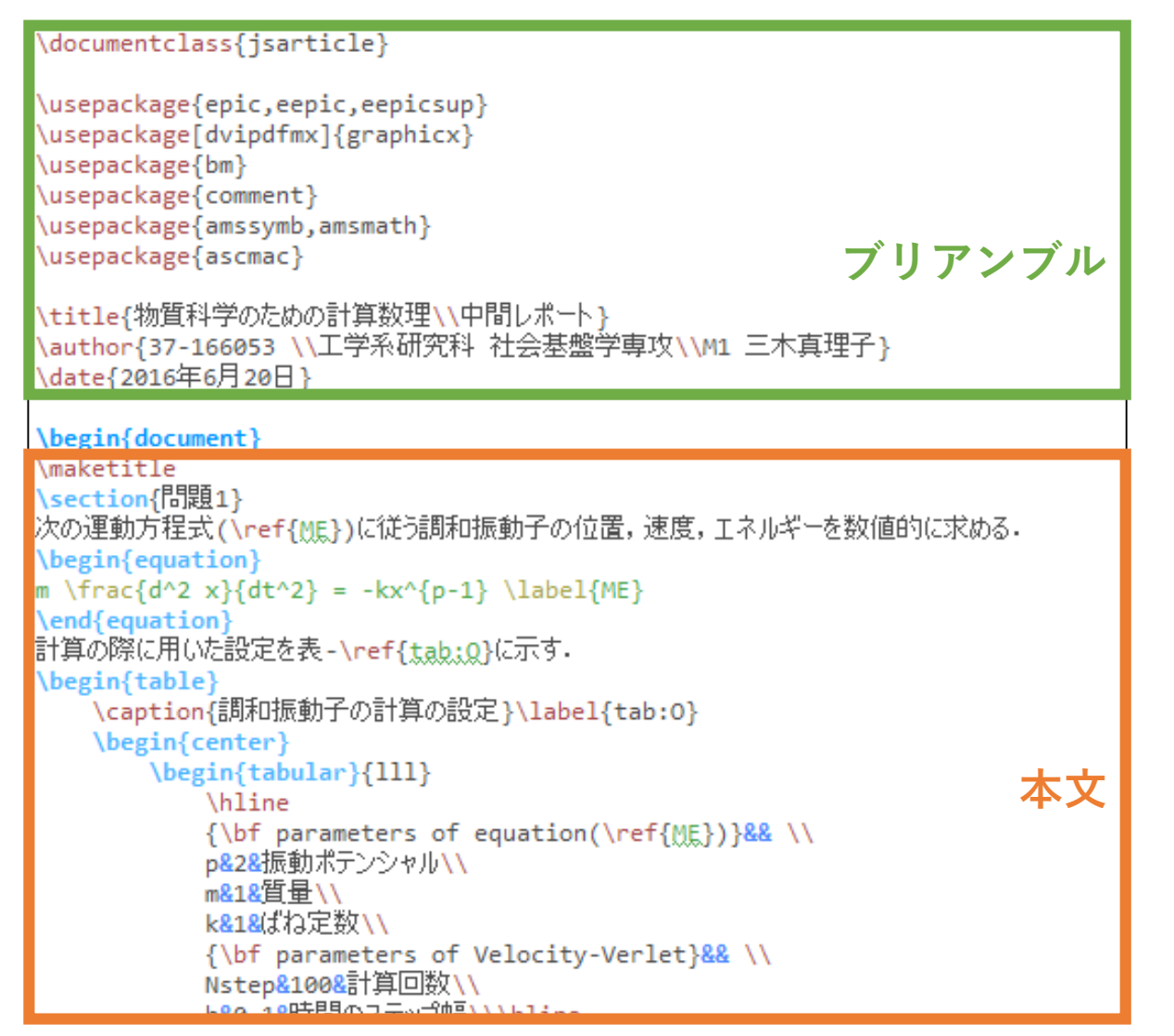

- 必要なパッケージを記述
- タイトルや著者などの 情報を記述

※必要な分のみ変更する

```
    基本構成
    ¥begin{document}

            (本文)
            ¥end{document}
```

- 本文中の `¥maketitle` で タイトルを作成する
- 地の分・図表や数式を
   本文中に書いていく

### ブリアンブルに書く(amsmathパッケージを使用する)

数式の書き方

¥usepackage{amsmath}

使い方(1)

### 基本形:式番号をつける

¥begin{equation} (数式) ¥label{参照名} ¥end{equation}

地の文中に数式を書く

\$(数式)\$

### 複数行の式を書く

¥begin{align} (1行目の数式) ¥¥ (2行目の数式) ¥end{align}

- equation環境を使うと自動的に数式に 番号をつけてくれる
- 番号をつけない場合は、数式のあとに <sup>\*</sup>¥nonumber<sup>\*</sup>とかく
- 地の文で¥ref{}を用いると式番号を参 照できる(後述)

- align環境を使うと、行ごとに自動的に 番号をつけてくれる
- 改行したいところで `¥¥` とかく
- 縦の位置を揃えるのに `=` を使う(後述)
- 番号をつけない行には、数式のあとに `¥nonumber`とかく

# 4 使い方① 数式の書き方

### 入出力例

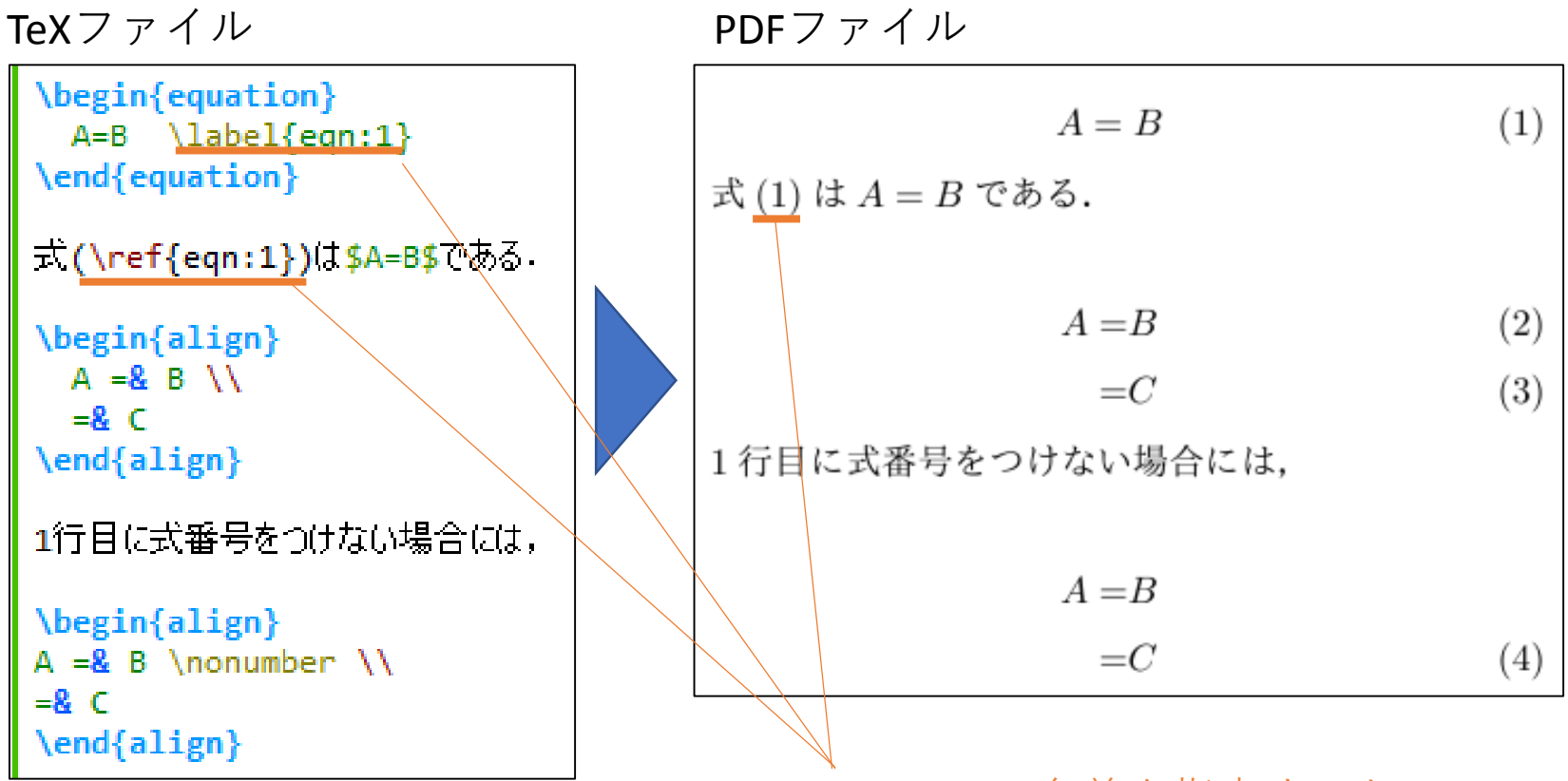

align環境では、奇数行目の&の位置に 偶数行目の&の位置を合わせる **¥label{}** で名前を指定すると、 本文中に**¥ref{}**で式番号を参照できる

## 4 使い方① 数式の書き方

数式の書き方

TeX記法というコマンドを使って、数学記号やギリシャ文字などを 自在に書くことができます

コマンド例

\begin{equation}
 \int\_a^b f(x) dx = \lim\_{n \to \infty} \sum\_{i=0}^{n-1} f(x\_i) \Delta x
\end{equation}

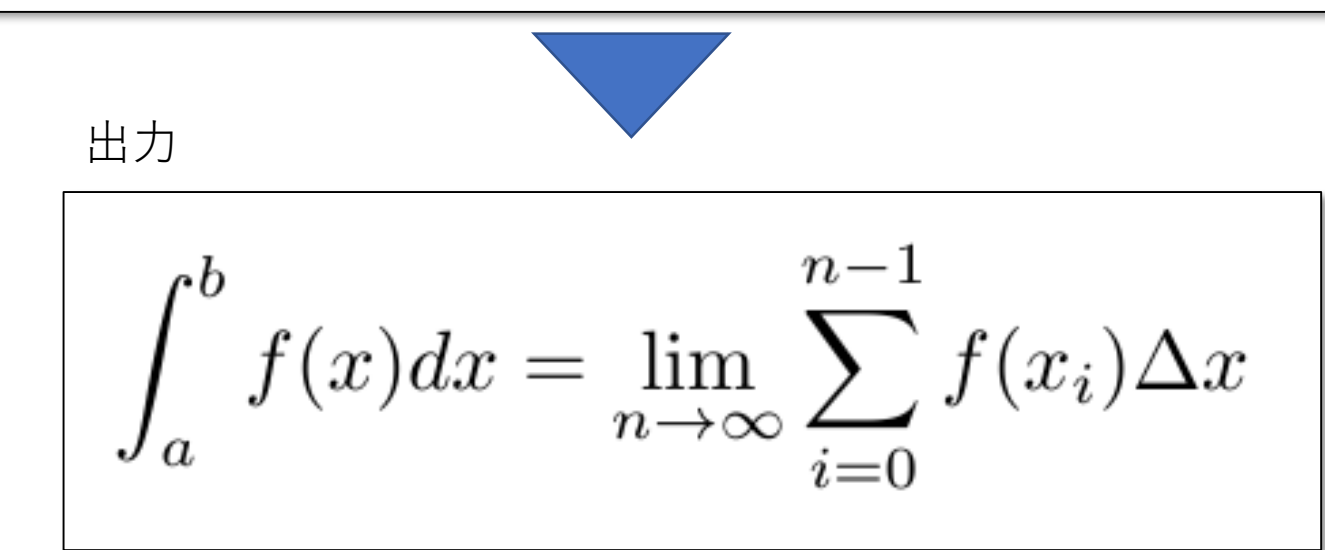

具体的なコマンドは参考URLなどから調べてください!

## 4 使い方② 図の挿入

### 画像のファイル形式

出力先がPDFならばPDF形式を使うのが標準だそうです (昔はEPS形式が推奨されていました )

JPEG形式・PNG形式でも問題なく挿入できます

### 画像の挿入の仕方(ただ図を入れたいだけの場合)

• ブリアンブルに

¥usepackage[dvipdfmx]{graphicx}

• 本文中の画像を入れたい部分に

¥includegraphics[図の大きさの指定]{図のパス}

(記述例) ¥includegraphics[width=8cm]{./fig/latexbook.pdf}

## 4 使い方② 図の挿入

### 画像の挿入の仕方(図番号やキャプションをつける)

#### • 基本形

- figure環境を使うと図に自動的に番号が振られ、キャプションと 一緒に「図-1: 図のタイトル」と図に添えられる
- 図の場合、キャプションは図の下に書く
- 地の文で¥ref{}を用いると図番号を参照できる(数式と同様)
- 配置場所はLaTeXが適当に選ぶが、特に指定したい場合は、

h: here(その場所) b: bottom(ページ下部) t: top(ページ上部) p: page(独立したページ)

を優先したい順に記述する(例:[htbp])

## 4 使い方③ 表の挿入

### 表の書き方(表番号やキャプションをつける)

• 基本形

| ¥begin{table}[配置場所の指定] ←キャプションを"表**"とする宣言 |               |  |
|-------------------------------------------|---------------|--|
| ¥centering ←中央揃え                          |               |  |
| ¥caption{表のタイトル}                          |               |  |
| ¥label{参照用の名前} ←本文中で参照する際の名前を指定           |               |  |
| ¥begin{tabular}{文字位置の指定}                  | 表組みを行う        |  |
| ~                                         | (または表画像を挿入する) |  |
| ¥end{tabular}                             |               |  |
| ¥end{table} ←table環境を閉じる                  |               |  |

- table環境を使うと表に自動的に番号が振られ、キャプションと一緒に「表-1: 表のタイトル」と表に添えられる
- 表の場合、キャプションは表の上に書く
- 地の文で¥ref{}を用いると表番号を参照できる(数式と同様)
- tabular環境を使うと表組みができる
- 表組みをせず、表の画像を挿入することもできる

## 4 使い方③ 表の挿入

### 表組みの仕方

• tabular環境宣言時に、列数(その列の文字位置)を指定する

I: left(左詰め) c: center(中央揃え) r: right(右詰)

- 表のセルの各要素は&で区切り、行は ¥¥ で区切る
- 行罫線には `¥hline`コマンドを使用する
- 記述例

TeXファイル

PDFファイル

| 表 1 C 言語の代表的な型 |                      |      |
|----------------|----------------------|------|
| データの型          | 宣言                   | ビット幅 |
| 文字型            | char                 | 8    |
| 整数型            | $\operatorname{int}$ | 32   |
| 倍精度実数型         | double               | 64   |
| 倍々精度実数型        | long double          | 96   |
|                |                      |      |

#### .bibファイルを使うと便利です

史い方(4)

#### .bibファイルはこんな感じのテキストファイルになります

```
@article BARTH1999237.
    title = "Simulation model performance analysis of a multiple station shared vehicle system",
    journal = "Transportation Research Part C: Emerging Technologies",
    volume = "7"
    number = "4",
    pages = "237 - 259",
    year = "1999",
    issn = "0968-090X",
    doi = "https://doi.org/10.1016/S0968-090X(99)00021-2",
    url = "http://www.sciencedirect.com/science/article/pii/S0968090X99000212",
    author = "Matthew Barth and Michael Todd",
    keywords = "Shared vehicle system, Station car, Intelligent transportation systems"
@conference{BARTH2004.
    title = "User-Based Vehicle Relocation Techniques for Multiple-Station Shared-Use Vehicle Systems",
    booktitle = "transportation Research Board 80th Annual Meeting",
    vear = "2004",
    month = "January"
    address = "Washington, D.C."
    author = "Matthew Barth, Michael Todd, and Lei Xue",
@article NAIR201447,
    title = "Equilibrium network design of shared-vehicle systems",
    journal = "European Journal of Operational Research",
    volume = "235",
地の文では最初の部分を使って `¥cite{}` コマンドで参照します
```

参考文献の入れ方

例) Barth and Todd(1999) ¥cite{BARTH1999237} では…

# 4 使い方④ 参考文献の入れ方

#### 20

### bibファイルの作り方

- Google Scholorを使い、引用したい論文の「引用>BibTeX」で BibTeX形式の引用をコピーする
- Elsevierを使い、Exportで「Format>BibTeX, Content>Citation Only」と選択してbibファイルをダウンロードする
- フォーマットに則って自分で書く (参考)

http://akita-nct.jp/yamamoto/comp/latex/bibtex/bibtex.html#make\_reference\_

### bibファイルをTeXファイルから読み込む方法

- 1. bibファイルをTeXファイルのあるフォルダに作成する
- 2. ブリアンブルに次を書く

¥bibliographystyle{junsrt}

参考文献を載せる場所(通常はConclusion章のあと)に次を書く
 ¥bibliography{bibファイル名(.bibはつけない)}

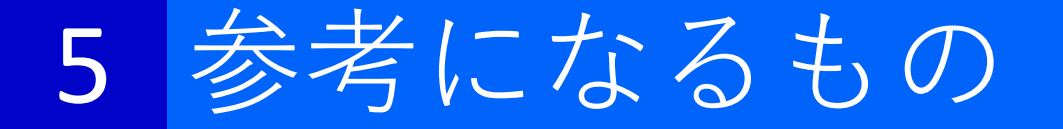

- 『LaTeX2 ε 美文書作成入門』
- 数式コマンドを調べる

http://www.latex-cmd.com/ http://www002.upp.so-net.ne.jp/latex/

- TeXWiki (TeXに関する情報をみんなで編集するwiki)
   <a href="https://texwiki.texjp.org/">https://texwiki.texjp.org/</a>
- 今の標準をまとめてくれている
   <a href="https://ichiro-maruta.blogspot.jp/2013/03/latex.html">https://ichiro-maruta.blogspot.jp/2013/03/latex.html</a>
- 研究室のwiki(研究支援 > LaTeX導入)
   ※随時更新してください。

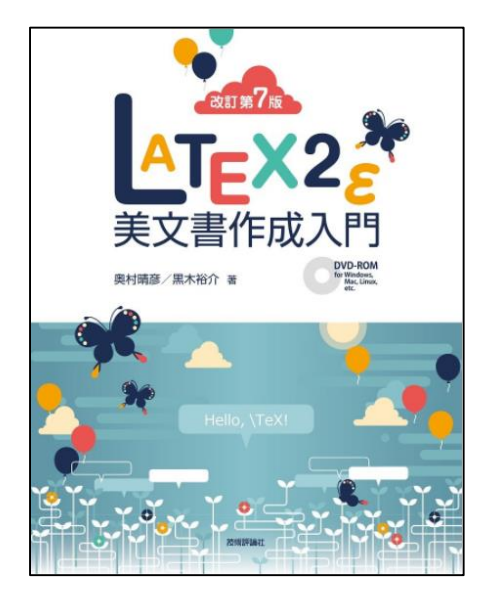

### 5 今日扱っていないもの

- 複数の図を並べて表示する
- 表の一部のセルを結合する
- ・箇条書きを行う
- 参考文献をTeXファイルにべた書きする (thebibliography環境を使う)

・・・など

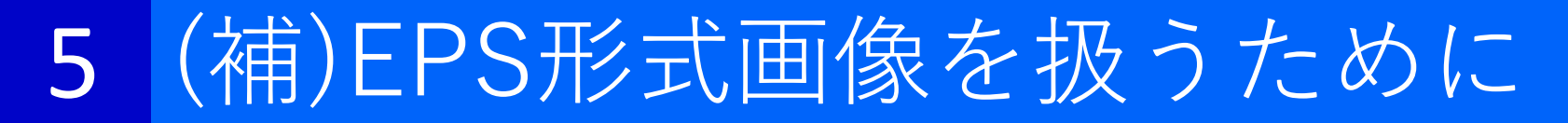

### インストールするとよいソフトと参考URL

➤Ghostscript

PostScriptの変換プログラム

http://www.xucker.jpn.org/pc/ghostscript\_install.html

≽GSView

EPSファイルを表示したり他のファイル形式に変換したりする <u>http://www.xucker.jpn.org/pc/gsview\_install.html</u>

► Metafiles to EPS Converter

パワーポイントで作成したオブジェクトをEPSファイルに変換 する

https://wiki.lyx.org/Windows/MetafileToEPSConverter